# PEMANFAATAN KOMPUTER PENTIUM II SEBAGAI *PC ROUTER* DENGAN LINUX FREESCO DI SMK NEGERI 1 BAWANG

UTILIZATION OF COMPUTERS PENTIUM II AS PC ROUTER USING THE FREESCO LINUX ROUTER AT SMK NEGERI 1 BAWANG

Adnan Purwanto, Alfin Hikmaturokhman, Aril Apria Susanto <sup>1,2,3</sup> Program Studi Diploma III Teknik Telekomunikasi AKATEL Purwokerto

#### ABSTRAKSI

Seiring semakin berkembangnya sistem operasi dan perangkat lunak komputer sekarang ini, maka berkembang pula perangkat keras komputer yang dibutuhkan untuk kebutuhan tersebut. Komputer-komputer lama yang tidak mendukung sistem operasi yang baru pun akhirnya terabaikan dan tidak digunakan. Namun komputer-komputer tersebut dapat dipergunakan kembali sebagai router. Linux Freesco adalah salah satu aplikasi router yang dapat digunakan sebagai alternatif pembuatan router yang berbasiskan komputer 386 dengan menggunakan resource yang kecil tetapi mempunyai kemampuan yang powerfull sebagai router. Linux Freesco merupakan sebuah proyek open source yang mengijinkan penggunanya untuk dapat mendistribusikan kembali dan memodifikasinya secara bebas tanpa harus membayar lisensi. Walaupun berbasis teks namun Linux Freesco dirancang untuk memudahkan penggunanya dimana semua perintah yang ada pada Linux Freesco dibuat secara interaktif. Penelitian ini mengimplementasikan Linux Freesco sebagai router di SMK Negeri 1 Bawang dan dikomparasikan dengan Linux Depdiknux yang sudah terpasang di SMK Negeri 1 Bawang. Dari hasil komparasi ternyata kemampuan Linux Freesco sebagai router sebanding dengan Linux Depdiknux yang sudah terpasang di SMK Negeri 1 Bawang, sehingga Linux Freesco dapat dijadikan router alternatif di SMK Negeri 1 Bawang dengan memanfaatkan komputer-komputer Pentium II yang tidak terpakai di SMK Negeri 1 Bawang. Kata kunci : freesco, router, depdiknux

### ABSTRACT

Operating system and software computer are growing, so the hardware to support it. The computer is not support it can be used a router. Freesco Linux is one of the router application that can be used as an alternative to making a router-based computer 386 using the small resource but has powerful ability as a router. Freesco Linux is an open source project that allow users to redistribute and modified freely without having to pay a license. Freesco Linux is designed to facilitate users where all the commands in the Freesco Linux are made interactively. This final assignment of implementate Freesco Linux as a router in SMK Negeri 1 Bawang compared with Depdiknux Linux which is installed on the SMK Negeri 1 Bawang. From the comparation result show that Freesco Linux as the router as well as Depdiknux Linux that has been installed at SMK Negeri 1 Bawang, so Freesco Linux can be a alternative router at SMK Negeri 1 Bawang with using Pentium II computers.

Keywords: freesco, router, depdiknux

### PENDAHULUAN

*Router* adalah perangkat keras yang dapat menghubungkan dua atau lebih jaringan yang memiliki subnet berbeda. *Router* menggunakan satu atau lebih sistem metrik untuk menentukan jalur-jalur yang paling optimal dalam mengarahkan lalulintas antar jaringan yang memiliki *subnet* berbeda dengan berbasiskan pada *Network*  *Layer Information.* Di SMK Negeri 1 Bawang terdapat komputer-komputer Pentium II yang sudah tidak mendukung sistem operasi terbaru namun dapat dimanfaatkan sebagi sebagai router dengan menggunakan Linux Freesco.

Tujuan penulisan penelitian ini adalah membangun PCRouter dengan memanfaatkan komputer-komputer Pentium II yang sudah tidak digunakan agar dapat dimanfaatkan sebagai router pada jaringan komputer sekolah sehingga dapat mengurangi biaya untuk pembelian perangkat keras router.

Linux Freesco adalah sebuah distribusi linux yang dapat dijalankan pada sebuah disket. Nama Freesco sendiri merupakan kepanjangan dari 'FREE cisCO', dan dapat diartikan dengan Cisco gratis. Namun Freesco ini sama sekali tidak ada hubungannya dengan sistem operasi SCO Unix atau CISCO. Linux Freesco adalah distribusi linux yang freeware dengan lisensi GNU General Public naungan License (GPL) sehingga setiap orang bebas mendistribusikan untuk dan menggunakannya.

Spesifikasi minimum yang dibutuhkan untuk dapat menjalankan Linux Freesco adalah:

- Sebuah CPU 386 atau lebih baik lagi.
- RAM minimal 8 Mb dengan swap disarankan 16 Mb atau lebih baik
- Floppy Disk Drive 1.44 Mb
- Hardisk (opsional) tapi jika menginginkan penambahan fitur lainnya

dapat menggunakan harddisk berukuran ratusan megabyte sampai 2 *gigabyte*.

- Ethernet
- Modem (opsional)

Fitur yang disertakan dalam Linux Freesco versi 3.8 adalah sebagai berikut :

- Kernel Linux 2.0.39 + *IP masquerade*
- DNS Server
- DHCP Server
- Time Server
- Remote HTTP
- Print Server
- FTP Server
- Dukungan PPPoE
- Ident Server

### **METODE PENELITIAN**

### 1. Metode Eksperimen

Pada metode ini penulis bereksperimen dengan membuat sebuah *PC Router* dengan memanfaatkan komputer *Pentium II* di SMK Negeri 1 Bawang.

#### 2. Metode Pengumpulan Data

Metode pengumpulan data yang digunakan adalah dengan mengumpulkan data primer, dimana data yang diambil dari hasil dari eksperimen yang telah dilakukan, dengan parameter berupa kecepatan koneksi.

## 3. Metode Analisa

Analisa dilakukan dengan membandingkan kinerja *Freesco PC Router* menggunakan komputer Pentium II dengan Linux Depdiknux yang menggunakan Komputer Pentium IV.

## INSTALASI LINUX FREESCO

### 1. Kebutuhan perangkat

- Komputer dengan sistem operasi
   Windows XP Professional SP 3
   yang memiliki *floppy diskdrive*.
- Komputer yang akan digunakan sebagai *PC Router* yang memiliki spesifikasi :
  - Prosesor : Intel PENTIUM II
  - *RAM* : 32 KB
  - 2 buah *Ethernet Card*
  - Hardisk 600 Mb

### 2. Tahapan Instalasi

Sebelum memulai tahap instalasi, download terlebih dahulu aplikasi Linux Freesco di <u>http://freesco.sourceforge.net</u> kemudian ekstrak pada folder sementara, misalnya adalah : buat folder c:/Freesco. Untuk selanjutnya dilakukan instalasi pada *floppy disk*.

### a. Instalasi pada Floppy Disk

- klik START >> RUN, pada kotak dialog RUN ketik 'command' untuk masuk pada mode DOS Prompt pada Windows 95 atau 98 atau ketikkan 'cmd' pada Windows XP.
- Setelah masuk pada DOS Prompt, masuk ke direktori dimana letak file Freesco berada dengan mengetikkan C:\>CD Freesco
  - Kemudian ketikkan make\_fd.bat a:
- File Linux Freesco akan terpasang pada floppy disk yang terpasang pada drive

• Instalasi pada *floppy disk* selesai.

### b. Instalasi pada Hardisk

Sebelum menginstalasi Freesco Linux pada *Hardisk*, pastikan bahwa *hardisk* yang akan digunakan telah di*format* dengan *file sistem* FAT 16 atau FAT 32 dan telah berisi sistem sehingga dapat *booting*, dengan cara :

- Masuk pada DOS Prompt, kemudian ketikkan perintah format e:/s yang berarti melakukan format hardisk pada drive e: dengan menambahkan sistem.
- Setelah hardisk terformat, *restart* komputer dan kemudian *booting* dari *floppy disk.*

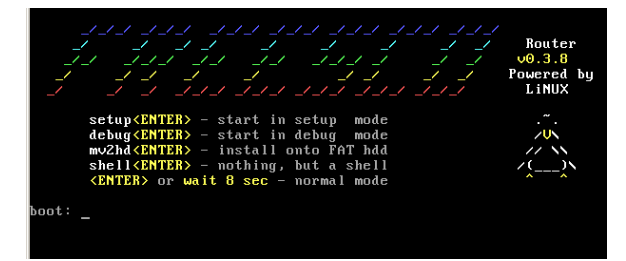

Gambar 1 : Tampilan awal Linux Freesco

- untuk Memasangkan Linux Freesco pada *hardisk*, selanjutnya kita pilih pilihan yang ketiga, yaitu mv2hd [enter]
- Kemudian pada layar akan muncul perintah seperti terlihat pada gambar III.2.

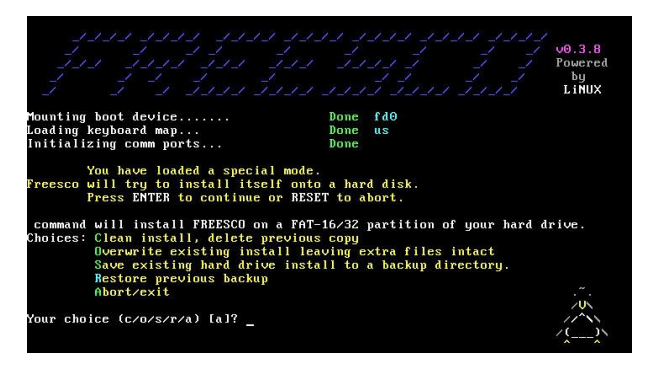

Gambar 2 : Opsi instalasi Linux Freesco pada hardisk

• A:

 Terdapat 5 pilihan yang akan dilakukan pada instalasi yaitu:

(c) clean install, delete previous copy : akan menginstalasi pada hardisk, dengan menghapus semua file Linux Freesco pada hardisk tersebut (jika ada). Pilihan ini dilakukan apabila akan melakukan instalasi Linux Freesco yang baru.

(o) overwrite existing install leaving extra file intact : pilihan ini akan menimpa instalasi yang sudah ada pada hardisk tersebut dan akan membiarkan file ekstra Linux Freesco untuk dapæ dipergunakan kembali pada instalasi baru.

(s) save existing hardisk install to backup directory: membuat backup pada instalasi yang sudah terdapat pada hardisk pada direktori backup.

(r) restore previous backup, :

mengembalikan backup yang tersimpan pada directory backup untuk dipergunakan kembali.

(a) abort/exit : membatalkan instalasi pada hardisk.

- Karena kita memilih instalasi baru maka kita pilih (c) clean install
- Selanjutnya proses instalasi berlangsung. Setelah semua terinstall pada hardisk maka muncul perintah untuk melakukan *reboot*.
- Instalasi selesai. Lakukan *reboot* dengan menekan Ctrl + Alt + Del

# 1. Gambaran Jaringan SMK Negeri 1 Bawang

Sebelum dilakukan konfigurasi Linux Freesco, gambar 3 adalah gambaran jaringan komputer yang ada di SMK Negeri 1

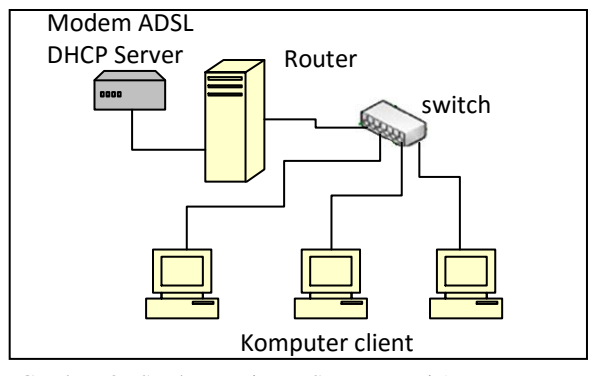

Gambar 3 : Struktur Jaringan SMK Negeri 1 Bawang

Konfigurasi *Internet Address* yang digunakan adalah :

Modem ADSL Router :

- *IP Address* : 192.168.1.1
- Subnetmask : 255.255.255.0
- DNS : 202.134.1.10
- *Setting* sebagai *DHCP Server Router* :
- Ethernet 0 : IP Address : DHCP Client
- Ethernet 1 : IP Address : 192.168.2.1
- Subnet mask : 255.255.255.0 Komputer Client
- IP Address : 192.168.2.2 – 192.168.2.254
- Subnetmask : 255.255.255.0
- Gateway : 192.168.2.1
- DNS : 202.134.1.10

# 2. Langkah-langkah Konfigurasi Linux Freesco

#### **KONFIGURASI LINUX FREESCO**

Jurnal Infotel Volume 2, Nomor 1, Mei 2010

Setelah instalasi Linux Freesco Selesai Selanjutnya kita akan mulai melakukan konfigurasi dari Linux Freesco sesuai dengan fungsi yang akan kita gunakan. Secara keseluruhan konfigurasi dilakukan secara interaktif yang disajikan menu Linux Freesco secara langkah demi langkah. Beberapa informasi yang cukup penting kita ketahui adalah beberapa keterangan mengenai kode warna yang digunakan dalam konfigurasi Linux Freesco sebagai berikut :

**Hijau,** untuk parameter yang harus dikonfigurasi

Kuning, parameter optional

**Merah,** parameter yang diperuntukan bagi yang benar-benar paham untuk mengkonfigurasinya

Setelah melakukan *booting*, maka muncul tampilan *DOS Prompt* C/:> . Pada *DOS Prompt*, ketikkan router.bat atau cukup ketikkan *router*, maka akan muncul tampilan Linux Freesco seperti gambar 4:

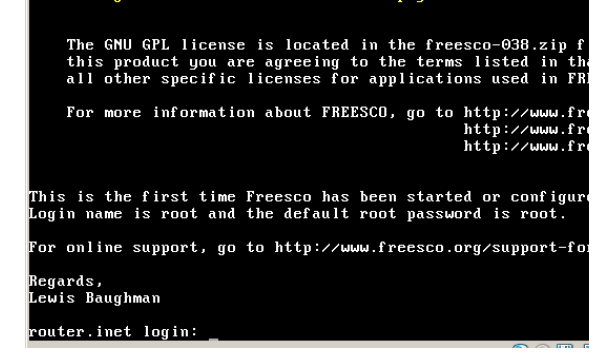

Gambar 4 : Tampilan login Linux Freesco

 Pertama kali kita akan diminta untuk masuk dengan username "root" dan password "root" yang merupakan username dan password default.

- Masukkan username "root" dan password "root"!
- Maka muncul di layar muncul tampilan baru seperti gambar 5

| Welcome to Freesco v0.3.8                                                               | Setup                                                 | (c)             | 1999,<br>2001-<br>http:<br>http: |
|-----------------------------------------------------------------------------------------|-------------------------------------------------------|-----------------|----------------------------------|
|                                                                                         | IP Masquerade Route<br>(Powered by Linux)             |                 |                                  |
| Legend: green – required<br>yellow – optional<br>red – for expe                         | parameters;<br>parameters;<br>erts only, Hehe yeah    | righ            | t ;-)                            |
| Three steps of setup:<br>1) choose router t<br>2) change advanced<br>3) save config, ex | ype and set it up<br>settings<br>it and reboot system |                 |                                  |
| Continue in color or mono                                                               | nchrome mode (c∕m) [c                                 | <sup>1?</sup> _ |                                  |

Gambar 5 Memilih tampilan warna Linux Freesco

Terdapat panduan yaitu 3 langkah pemasangan dan konfigurasi Linux Freesco

- Choose router type and set it up, yaitu : pilih tipe router atau server yang akan digunakan.
- *Change advance settings*, yaitu : ubah konfigurasi
- Save config, exit and reboot system, yaitu : simpan konfigurasi, keluar dan kemudian reboot system
- Pertanyaan yang ada adalah : continue in color or monochrome mode (c/m) [c]? pilih c [enter] untuk masuk dalam mode tampilan warna.
- Setelah muncul dialog menu baru yaitu *CHOOSE ROUTER/SERVER TYPE*  yang merupakan menu interaktif yang memandu untuk konfigurasi Linux Freesco, seperti terlihat pada gambar 6.

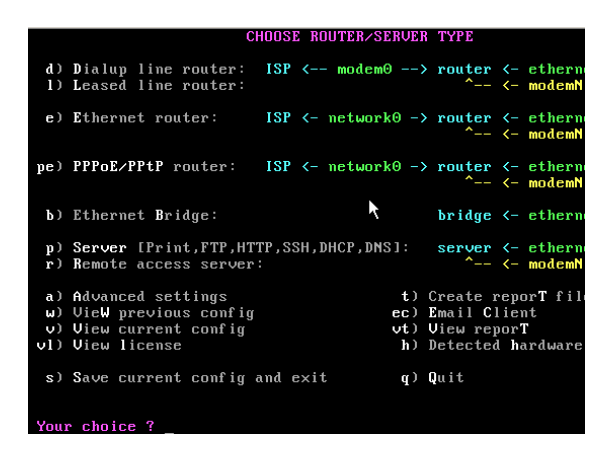

Gambar 6 : Pilihan tipe server / router Linux Freesco

Dari menu *CHOOSE ROUTER/SERVER TYPE*, kita pilih *a*) *Advanced setting* dengan mengetikkan "**a**". Muncul tampilan *Advance Setting Menu* yang menampilkan seluruh menu perintah yang ada pada Linux Freesco.

| AD                              | VANCED SETTINGS MENU |                                      |
|---------------------------------|----------------------|--------------------------------------|
| I System settings 1             |                      |                                      |
| 10. Read disk only once         | [ Users/Passwords ]  | [ Hardware ]                         |
| 11. On/Off NAT/Firewall         | 31. root/admin/ppp   | 55. COM ports                        |
| 12. On/Off Bridging mode        | 32. Users menu       | 56. Ethernet cards                   |
| 13. Command line history        | 33. Dial-out control |                                      |
| 14. Savers (screen, hdd, clock) |                      | [ Networks ]                         |
| 15. Swap file                   | [ Services ]         | 61. Host/Domain                      |
| 16. System Logs                 | 41. DNS server       | 62. Local networks                   |
| 17. Diagnostic/sound            | 42. Cron daemon      |                                      |
| 18. On/Off Debug & logging      | 43. DHCP server      | [ Modems ]                           |
| 19. Extra RAM drive             | 44. HTTP server      | <ol><li>71. Modem settings</li></ol> |
| 20. System monitors             | 45. Control Panel    |                                      |
| 21. Console colors              | and Time server      | [ Dial-up router ]                   |
| 22. ISA PnP                     | 46. Print server     | 81. Add/Edit/List ISP                |
|                                 | 47. SSH/SFTP server  | 82. Diald options                    |
| [ Security/Limitations ]        | 48. Port forwarding  |                                      |
| 23. Remote access               | 49. DynDNS client    | [ Permanent router ]                 |
| 24. Access restrictions         | 50. Ident server     | 91. Ethernet ISP                     |
| 25. Internal security           | 51. FTP server       | 92. Leased line ISP                  |
| 26. NAT helper modules          | 52. RAS server       |                                      |
| 27. Block extra ports           | 53. SMTP client      | p. Package menu                      |
| 28. Bandwidth control           | 54. Server monitor   | e. Extra settings                    |
|                                 |                      |                                      |
|                                 |                      |                                      |

Gambar 7 : Menu Spesifik Linux Freesco

Untuk melakukan *setting IP Address* pada *NIC* yang ada pada komputer kita pilih **62** [enter]. Selanjutnya akan menampilkan tampilan seperti gambar 8

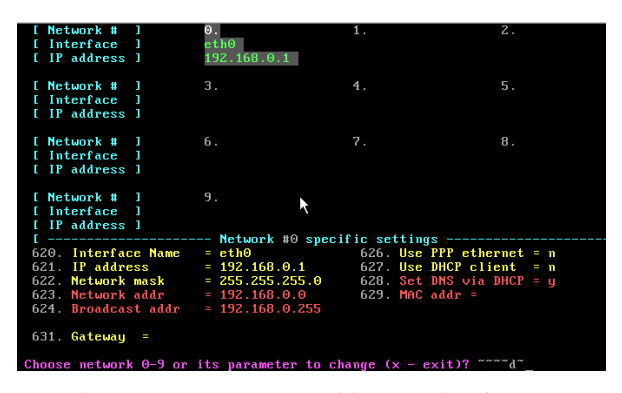

Gambar 8 : Pengaturan IP Address pada Linux Freesco

Untuk memilih *Ethernet Card* yang akan kita konfigurasikan kita bisa mengetikkan angka 0 - 9 diikuti dengan [enter]

- a. Konfigurasi Ethernet 0
- Ketik: 0 [enter] untuk konfigurasi ethernet 0
- Ketik: 627 [enter] untuk mengkonfigurasi router ini sebagai DHCP client, karena modem/router di level atasnya menggunakan DHCP server dalam pengaturan IP Addressnya maka kita tidak repot mengatur IP yang akan kita pasangkan pada ethernet 0. Kita tinggal pilih user DHCP Client dengan mengetikkan angka 627. Secara otomatis IP Address [621] Network mask [622] terbentuk dengan sendirinya, tanpa kita harus mengkonfigurasi. Begitu juga dengan dengan DNS dan pengaturan lainnya. secara otomatis akan terisi.
- b. Konfigurasi Ethernet 1
  - Ketik 1 [enter] untuk mengkonfigurasi *ethernet 1*
  - Ketik 620 [enter] untuk memasukkan *Interface Name*. Ketik
     : eth1[enter]

- Ketik 621[enter] untuk memasukkan IP Address, dilanjutkan dengan nomor IP Adresss yang dimaksud, yaitu 192.168.2.1[enter]
- Ketik 622 [enter] untuk memasukkan *network mask*, yaitu 255.255.255.0 [enter].

Sehingga tampilan akhir untuk *ethernet 1* akan terlihat seperti gambar berikut ini:

| [ Network # ]<br>[ Interface ]<br>[ IP address ]                                                                                 | 0.<br>eth0<br>192.168.0.1                                                                                 | 1.<br>eth1<br>192.168.2.1        |
|----------------------------------------------------------------------------------------------------|----------------------------------------------------------------------------------------------------|----------------------------------|
| [ Network # ]<br>[ Interface ]<br>[ IP address ]                                                                                 | 3.                                                                                                    | 4.                               |
| [ Network # ]<br>[ Interface ]<br>[ IP address ]                                                                                 | 6.                                                                                                    | 7.                               |
| [ Network # ]<br>[ Interface ]<br>[ IP address ]                                                                                 | 9.                                                                                                    | fic cattings                     |
| 620. Interface Name<br>621. IP address<br>622. Network mask<br>623. Network addr<br>624. Broadcast addr<br>625. DHCP server pool | - network #1 Speci<br>= eth1<br>= 192.168.2.1<br>= 255.255.255.0<br>= 192.168.2.0<br>= 192.168.2.255<br>= | a. Auto config<br>c. Clear netwo |
| Choose network 0-9 or                                                                                                    | its parameter to ch                                                                                       | ange (x - exit)?                 |

Gambar 9: Konfigurasi Eth1 Linux Freesco

Setelah *Eth0* dan *Eth1* sudah dikonfigurasi kita keluar dari *Advance Menu* dengan menekan **x** [enter], kemudian **x** [enter] hingga kembali masuk ke menu utama. Untuk menyimpan *setting* ini ke dalam hardisk, maka kita tekan **s** [enter]. Secara otomatis *router* akan *restart* dan konfigurasi yang kita buat sudah dapat dipergunakan.

# KONFIGURASI PADA *CLIENT* (WINDOWS XP)

Pada komputer *client* kita hanya tinggal mengaktifkan konfigurasi jaringan saja. Adapun untuk mengatur IP Address kita masuk ke Control Panel >> Network. Kemudian klik kanan Properties.

Setelah muncul kotak dialog, pilihlah TCP/IP Properties dengan dengan memberikan IP Address seperti pada gambar 10 :

| Internet Protocol Version 4 (TCP/IPv                                                                                                    | 4) Properties        |  |  |  |
|----------------------------------------------------------------------------------------------------|----------------------|--|--|--|
| General                                                                                                    |                      |  |  |  |
| You can get IP settings assigned automatically if your network supports<br>this capability. Otherwise, you need to ask your network administrator<br>for the appropriate IP settings. |                      |  |  |  |
| C Obtain an IP address automatically                                                                                                    |                      |  |  |  |
| • Use the following IP address:                                                                                                    |                      |  |  |  |
| IP address:                                                                                                    | 192.168.2.5          |  |  |  |
| S <u>u</u> bnet mask:                                                                                                    | 255 . 255 . 255 . 0  |  |  |  |
| Default gateway:                                                                                                    | 192 . 168 . 2 . 1    |  |  |  |
| Obtain DNS server address automatically                                                                                                    |                      |  |  |  |
| └                                                                                                    | resses:              |  |  |  |
| Preferred DNS server:                                                                                                    | 203 . 130 . 208 . 18 |  |  |  |
| <u>A</u> lternate DNS server:                                                                                                    | 202 . 134 . 1 . 10   |  |  |  |
| Ad <u>v</u> anced                                                                                                    |                      |  |  |  |
|                                                                                                    | OK Canc              |  |  |  |

Gambar 10 : Pengaturan *IP Address* pada komputer *client* 

### KOMPARASI DAN ANALISA HASIL

Untuk dapat melakukan analisa hasil akhir dari instalasi Linux Freesco ini maka dilakukan komparasi atau perbandingan antara Linux Freesco dengan Linux Depdiknux yang sudah terpasang di jaringan SMK Negeri 1 Bawang.

# A. Metode Pengujian

1. *Download* dari *client* pada jaringan internet

Pengujian yang dilakukan adalah dengan cara melakukan *download* secara bergantian dengan menggunakan satu komputer *client* melalui *router* Linux Freesco dan Linux Depdiknux.

Untuk melakukan perhitungan waktu *download* digunakan aplikasi *Free Download Manager*. 2. Pengujian bandwith dari Speedtest.net

Pengujian yang dilakukan adalah dengan cara melakukan uji koneksi menggunakan komputer client secara bergantian melalui router Linux Freesco dan Linux Depdiknux. Jeda waktu yang digunakan untuk setiap kali pengetesan adalah 2 jam.

# B. Hasil Pengujian

1. Download melalui client menggunakan jaringan internet

| N-     | Nama File                                   | Ukuran     | Waktu Download (dalam detik) |           |
|--------|---------------------------------------------|------------|------------------------------|-----------|
| INO.   |                                             | (dalam kb) | Freesco                      | Depdiknux |
| 1.     | Firefox Setup 3.0.10.exe                    | 7.090      | 129                          | 513       |
| 2.     | Moodle1.9.5.zip                             | 14.800     | 423                          | 515       |
| 3.     | Terminator Salvation Trailer HQ.flv         | 8.400      | 111                          | 60        |
| 4.     | Giva-report.doc                             | 261        | 8                            | 7         |
| 5.     | Sabily-packages.iso                         | 185.000    | 1.965                        | 2.096     |
| 6.     | Lecture-10-penulisan-tugas-atau-skripsi.pdf | 53         | 25                           | 7         |
| 7.     | Modul TA.ppt                                | 341        | 26                           | 55        |
| 8.     | Gimp-course.pdf                             | 470        | 12                           | 96        |
| 9.     | Wink20.zip                                  | 3.272      | 133                          | 205       |
| 10     | Install_flash_player.exe                    | 1.790      | 20                           | 25        |
| 11.    | Pclinuxos-2009.1.iso                        | 696.000    | 9.051                        | 9.542     |
| 12.    | Ungu dilema cinta.flv                       | 2.297      | 32                           | 31        |
| 13.    | IPScan.exe                                  | 109        | 21                           | 32        |
| 14.    | avira_antivir_personal_en.exe               | 28.700     | 354                          | 475       |
| 15.    | The_changcuter_mainserong.mp3               | 4.307      | 681                          | 493       |
| Jumlah |                                             | 952.890    | 12.991                       | 14.152    |

Tabel 1 : Hasil Komparasi download Linux Freesco dan Linux Depdiknux

# 2. Pengujian Bandwith pada http://www.speedtest.net

| No        | Freesco (dalam<br>Mbps) |        | Depdiknux (dalam<br>Mbps) |        |
|-----------|-------------------------|--------|---------------------------|--------|
|           | Download                | Upload | Download                  | Upload |
| 1         | 0,69                    | 0,10   | 0,70                      | 0,10   |
| 2         | 0,34                    | 0,09   | 0,58                      | 0,10   |
| 3         | 0,67                    | 0,08   | 0,58                      | 0,10   |
| 4         | 0,32                    | 0,09   | 0,19                      | 0,09   |
| 5         | 0,69                    | 0,09   | 0,79                      | 0,09   |
| 6         | 0,18                    | 0,07   | 0,25                      | 0,05   |
| 7         | 0,18                    | 0,06   | 0,23                      | 0,08   |
| 8         | 0,31                    | 0,05   | 0,25                      | 0,06   |
| 9         | 0,24                    | 0,09   | 0,31                      | 0,06   |
| 10        | 0,59                    | 0,10   | 0,54                      | 0,08   |
| Jumlah    | 4,21                    | 0,82   | 4,42                      | 0,81   |
| Rata-rata | 0,42                    | 0,08   | 0.44                      | 0,08   |

Tabel 2 : Hasil Komparasi bandwith pada http://www.speedtest.net

### C. Analisa Pengujian

Dari hasil *download file* melalui internet dengan komputer *client* yang melalui *router* yang menggunakan Linux Freesco ternyata lebih baik dari pada menggunakan Linux Depdiknux. Hal ini terlihat dari tabel 1.

Dari hasil pengujian *bandwith* melalui http://www.speedtest.net diperoleh hasil bahwa rata-rata hasil pengujian *download*, Linux Depdiknux lebih baik daripada Linux Freesco tetapi pada pengujian *upload* hasil rata-rata yang diperoleh cukup berimbang. Hal ini terlihat pada hasil pengujian pada tabel 2.

Dari hasil pengujian *download* dan uji koneksi melalui http://speedtest.net yang telah dilakukan dapat diperoleh hasil bahwa Linux Freesco mampu melakukan *routing* dengan baik sebagaimana *router* Depdiknux yang selama ini digunakan di SMK Negeri 1 Bawang. Sehingga Linux Freesco dapat direkomendasikan sebagai *router* alternatif yang dapat digunakan di SMK Negeri 1 Bawang.

# **KESIMPULAN**

- Linux Freesco merupakan sebuah sistem operasi yang bersifat open source (terbuka) sehingga siapa saja dapat menggunakan, memodifikasinya bahkan mengembangkannya tanpa harus membayar lisensi. Dengan begitu akan mengurangi biaya dalam hal pembelian perangkat lunak.
- Dengan Linux Freesco bisa dijadikan alternatif pembuatan *router* berbasis *PC* dengan pemanfaatan komputer-

komputer yang sudah tidak mendukung sistem operasi terbaru yang memerlukan sumber daya yang lebih besar. Dengan komputer sekelas *Pentium II*, bisa membuat *router* jaringan yang handal. Tentunya hal ini akan mengurangi pengeluaran dalam pembelian perangkat keras *router*.

- Instalasi Linux Freesco cukup mudah dan tidak memerlukan waktu yang lama.
- 4. Pengoperasian Linux Freesco cukup mudah karena menggunakan menumenu yang interaktif dan langkah demi langkah sehingga konfigurasinya tidak memakan waktu yang lama dan pengguna tidak terlalu dipusingkan dengan perintah-perintah linux yang rumit.
- 5. Kehandalan Linux Freesco sebagai router dengan menggunakan komputer Pentium II sebanding dengan menggunakan Linux Depdiknux yang menggunakan perangkat keras yang lebih baru daripada yang digunakan Linux Freesco.
- 6. SMK Negeri 1 Bawang dapat menggunakan Linux Freesco sebagai alternatif pengganti router dengan mempergunakan kembali komputerkomputer Pentium I dan Pentium II yang lama tidak dipergunakan dan hanya tersimpan di bengkel. Sehingga SMK Negeri 1 Bawang tidak perlu mengeluarkan biaya yang besar untuk pembelian perangkat keras router.

Linux Freesco merupakan sebuah sistem operasi yang bersifat *open source* (terbuka) sehingga siapa saja dapat menggunakan, memodifikasinya bahkan mengembangkannya tanpa harus membayar lisensi. Dengan begitu akan mengurangi biaya dalam hal pembelian perangkat lunak.

Dengan fasilitas yang dimiliki Linux Freesco, maka bisa dijadikan alternatif pembuatan *router* berbasis *PC* dengan pemanfaatan komputer-komputer yang sudah tidak mendukung sistem operasi terbaru yang memerlukan sumber daya yang lebih besar. Dengan komputer sekelas *Pentium II* kita bisa membuat *router* jaringan yang handal. Tentunya hal ini akan mengurangi pengeluaran dalam pembelian perangkat keras *router*.

Walaupun linux freesco berbasis text, namun pengoperasiannya cukup mudah karena menggunakan menu-menu yang interaktif dan langkah demi langkah sehingga instalasi dan konfigurasinya tidak memakan waktu yang lama dan pengguna tidak terlalu dipusingkan dengan perintah-perintah linux yang rumit.

Kehandalan Linux Freesco sebagai *router* dengan menggunakan komputer Pentium II ternyata sebanding dengan menggunakan Linux Depdiknux yang menggunakan perangkat keras yang lebih baru daripada yang digunakan Linux Freesco. Terbukti hasil komparasi yang telah dilakukan antara Linux Freesco dan Depdiknux hasilnya tidak jauh berbeda.

Dengan demikian di SMK Negeri 1 Bawang dapat menggunakan Linux Freesco sebagai alternatif pengganti router dengan mempergunakan kembali komputer-komputer Pentium I dan Pentium II yang lama tidak dipergunakan dan hanya tersimpan di bengkel. Sehingga SMK Negeri 1 Bawang tidak perlu mengeluarkan biaya yang besar untuk pembelian perangkat keras router.

# DAFTAR PUSTAKA

Anonymous.2009. CPU:

http://id.wikipedia.org/wiki/cpu. Wikipedia (diakses 8 Juni 2009)

\_\_\_\_\_.2009. *Komputer:* http://id.wikipedia.org/wiki/komputer. Wikipedia (diakses 8 Juni 2009)

\_\_\_\_.2009.Network Address Translation: http://id.wikipedia.org/wiki/Network\_a ddress\_translation. Wikipedia (diakses 17 Februari 2009)

\_\_\_\_\_.2009. *Pentium:* http://id.wikipedia.org/wiki/Pentium. Wikipedia (diakses 8 Juni 2009)

\_\_\_\_\_.2009. *Pentium II:* http://id.wikipedia.org/wiki/pentium\_ii . Wikipedia (diakses 8 Juni 2009)

Daulay, Melvin Syafrizal.2007. Modul Teori Jaringan Komputer: Modul\_jaringan\_komputer.doc.

Dingetje. 2003. Freesco Dokuwiki: http://dingetje.homeip.net/dokuwiki /freesco/manuals/ (diakses 22 April 2009)

Fredrik, 2008. *Freesco Tutorial:* http://bakskuru.se/fredrik/freesco/af ib/index.html (diakses 11 November 2008)

Jokersteve.2009. *Pengetahuan Tentang Router:* http://www.jasakom.com/forum/vie wtopic.php?f=162&t=5733&sid=3c fb89eff5944a20c46c6c1caaf42c82. Forum Jasakom. (diakses 8 Juni 2008)

Mustafa, Khalid. 2006. *Depdiknux Linux untuk Jardiknas dan ICT Center:* depdiknux\_install\_pdf.pdf

- Nugraha, Dindin. 2003. FREESCO (Free CISco): Linux Untuk PC Router: www.ilmukomputer.com. IlmuKomputer.
- Storozhebykh, Serge V. 2002. Freesco Manual 0.30 (English): en-030man.zip.Freesco.Org.
- Sudirman, Ivan. 2003. *Sejarah Komputer:* ivansudirman-sejarahkomputer.pdf. IlmuKomputer.com
- Susanto, Irwan. 2004. *Panduan Penulisan Tugas Akhir* : Purwokerto. Akademi Teknik Telekomunikasi Sandhy Putra.
- Wagito. 2005. Jaringan Komputer Teori dan Implementasi Berbasis Linux: Yogyakarta. Gava Media